# ขั้นตอนการบันทึกข้อมูลและพิมพ์แบบ กยศ.101 ในระบบ กยศ.มหาวิทยาลัย

 นักศึกษาเข้าเว็บไซต์กองพัฒนานักศึกษา (<u>https://www.aru.ac.th/dsd/</u>) ให้นักศึกษาไปที่แถบเมนู ด้านบน เลือก งานบริการและสวัสดิการนักศึกษา จากนั้นคลิกที่ปุ่ม กองทุนเงินให้กู้ยืมเพื่อการศึกษา (กยศ.)

(ภาพที่ 1.1)

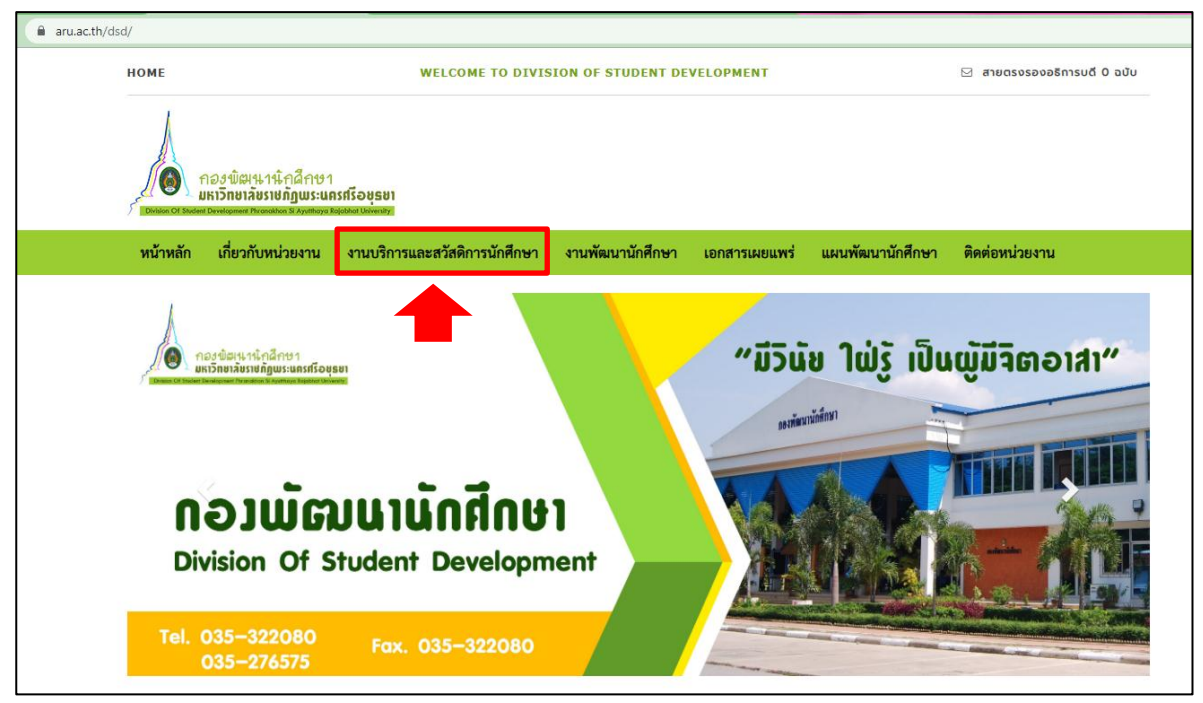

#### (ภาพที่ 1.2)

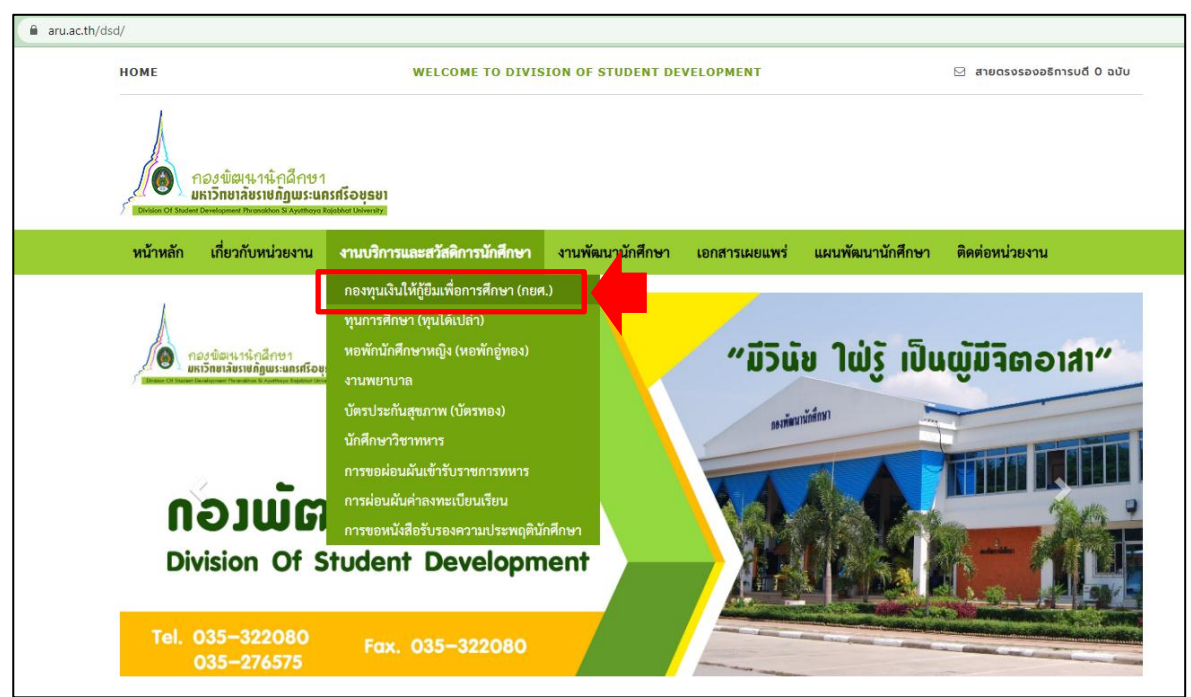

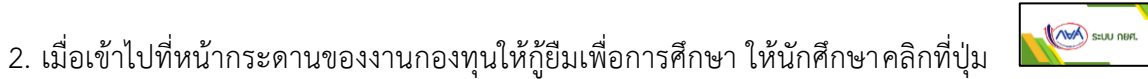

จะแสดงหน้าจอดังภาพที่ 2.3

ดังภาพที่ 2.1 จากนั้นจะแสดงหน้าจอดังภาพที่ 2.2 ให้คลิกที่ปุ่ม

เพื่อให้นักศึกษาทำการกรอกรหัสผ่าน แล้วกดคลิกที่ปุ่ม ไ

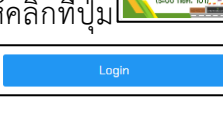

(ภาพที่ 2.1)

| หน้าแรก » ข้อมูลนักศึกษา                                                   |                                                                                        |                                                                                            | ระบบการประชุมอิเล็กทรอน์ |
|----------------------------------------------------------------------------|----------------------------------------------------------------------------------------|--------------------------------------------------------------------------------------------|--------------------------|
| กองทุนเงินให้กู้ยืมเพื่อการเ                                               | ้ก้ษา                                                                                  |                                                                                            | B E-MEETIN               |
| e •                                                                        |                                                                                        |                                                                                            |                          |
| อ<br>ข่าวประชาสัมพันธ์ 💦 🐨 📑                                               | ระบบ กยศ.                                                                              | แบบฝอร์ม กยศ.                                                                              | กิจกรรมหน่วยงานล่าสุด    |
|                                                                            |                                                                                        |                                                                                            | 3. 9.0                   |
| กองทุนเงินให้กู้ยืมเพื่อการศึกษา<br>รัธมนตรี เมื่อวันที่ 16 มกราคม พ.ศ. 25 | (กยศ.) จัดตั้งขึ้นตามมติคณะรัฐมนตรีเมื่อวัน<br>39 ให้เริ่มดำเนินการกองทนในลักษณะเงินทน | ที่ 28 มีนาคม พ.ศ. 2538 และมติคณะ<br>เหมนเวียน ตามนัยมาตรา 12 แห่งพระราช                   |                          |
| บัญญัติเงินคงคลัง พ.ศ. 2491 ต่อมารั<br>ประกาศใช้พระราชบัญญัติกองทุนเงิน    | บาลได้พิจารณาเห็นความสำคัญของกองทุนเ<br>ให้กู้ยืมเพื่อการศึกษา พ.ศ. 2541 มีผลให้เ      | งินให้กู้ยืมเพื่อการศึกษามากขึ้น จึงได้มีการ<br>กองทุนเงินให้กู้ยืมเพื่อการศึกษามีฐานะเป็น | A CAR -                  |

## (ภาพที่ 2.2)

| หน้าแรก ⇒ ข้อมูกบักศึกษา                                                                                                    | ระบบการประชุมอิเล็กทรอนิกส์             |
|----------------------------------------------------------------------------------------------------|-----------------------------------------|
| ระบบ กยศ.                                                                                                    | B-MEETING                               |
|                                                                                                    |                                         |
| CRLCOUULES CREATED THE STOLE OF THE STOLE OF | <mark>ใ</mark><br>กิจกรรมหน่วยงานล่าสุด |
|                                                                                                    |                                         |
|                                                                                                    |                                         |
|                                                                                                    |                                         |

(ภาพที่ 2.3)

|                                                                                                    | งานกองทุนเงินให้กู้ยืมเพื่อการศึกษา (กยศ.)<br>กองพัฒนานักศึกษา<br>มหาวิทยาลัยราชภัฏพระนครศรีอยุธยา |       |  |
|----------------------------------------------------------------------------------------------------|----------------------------------------------------------------------------------------------------|-------|--|
|                                                                                                    | เลขบัตรประชาชน 13 หลักติดกัน *                                                                     |       |  |
|                                                                                                    | 0                                                                                                  |       |  |
|                                                                                                    | รหัสผ่าน 8 หลัก                                                                                    |       |  |
|                                                                                                    | ******                                                                                             | a Ste |  |
| Constant the                                                                                                    | Login                                                                                              |       |  |
| 1 1 1 1 1 1 1 1 1 1 1 1 1 1 1 1 1 1 1                                                                            | ผ้ด เลระบบ                                                                                         |       |  |
|                                                                                                    |                                                                                                    |       |  |
| and the second second second second second second second second second second second second second second second | ลงทะเบียนผู้ยืนคำกู้รายใหม่                                                                        |       |  |

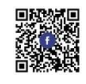

เมื่อเข้าไปที่หน้าระบบ กยศ.มหาวิทยาลัยแล้ว ให้นักศึกษาคลิกที่ปุ่ม
 ๑ ดังภาพที่ 3.1
 จากนั้นจะแสดงหน้าจอดังภาพที่ 3.2 เพื่อให้นักศึกษาทำการเลือกช่องประเภทผู้กู้ยืมและความประสงค์ในการกู้ยืม
 เมื่อเลือกเสร็จเรียบร้อยแล้ว ให้กดคลิกที่ปุ่ม
 ๑ จะแสดงหน้าจอที่มีรายการเอกสารประกอบการยื่นกู้ให้
 ดาวน์โหลด ดังภาพที่ 3.3

(ภาพที่ 3.1)

| ← → C aru.ac.th/db/s     | tudentloan/index.php/dashboard    | ⊶ @ ☆ 🛛 💿 i          |
|--------------------------|-----------------------------------|----------------------|
| กองพัฒนานักศึกษา         |                                   | นายเจนจีรา หยดย้อย 🕞 |
| Search Q                 | ระบบงานบริการและสวัสดิการนักศึกษา | 🏟 Home 🗧 Dashboard   |
| A Home                   | เอกสำรประกอบ                      | ж                    |
| ประวัติผู้ขอกู้ยืม       |                                   |                      |
| 🕝 ข้อมูลผู้ขอกู้         | ประวัติผู้ขอภู้อื่มเงิน           |                      |
| ชื่อมูลผู้ปกครอง         | 70% Increase in 30 Days           |                      |
| 🅑 ข้อมูลคู่สมรส          |                                   |                      |
| ยื่นคำขอกู้ยืม           |                                   |                      |
| 💿 ลงทะเบียนกู้ยืมประจำปี |                                   |                      |
| จบการทำงาน               |                                   |                      |
| 🕩 ออกจากระบบ             |                                   |                      |

### (ภาพที่ 3.2)

| ← → C 🗎 aru.ac.th/db/s   | udentloan/index.php/dashboard/filing                | 년 🖈 🛛 💿 :              |
|--------------------------|-----------------------------------------------------|------------------------|
| กองพัฒนานักศึกษา         |                                                     | นายเจนจิรา หยดย้อย 🛛 🖨 |
| Search Q                 | ลงทะเบียนกู้ยืมเงินประจำปี 2565                     | 🍘 Home – Dashboard     |
| A Home                   | ส่วนหัวแบบคำขอกู้ยืมเงิน                            |                        |
| ประวัติผู้ชอกู้ยืม       | 1. ระบุปีการศึกษา                                   |                        |
| 🕝 ข้อมูลผู้ขอกู้         | 2565                                                |                        |
| 🕝 ข้อมูลผู้ปกครอง        | 2. เลือกแบบคำขอกู้ชื่มเงิน                          |                        |
| 🧭 ข้อมูลคู่สมรส          | <sup>®</sup> ກະຫານ                                  |                        |
| ยื่นคำขอกู้ยืม           | ายเกาสอเมอง (จากสถานศึกษาเสม)<br>วายเก่ามหาวิทยาลัย |                        |
| 🐵 ลงทะเบียนกู้ยืมประจำปี | 3. ความประสงค์จะขอภู้ยืม                            |                        |
| จบการทำงาน               | อ่านต่ามีขน<br>อ.เ                                  |                        |
| 🗭 ออกจากระบบ             | <ul> <li>ดำเล่าเรียนและค่าครองชีพ</li> </ul>        |                        |
|                          |                                                     | เสร็จแล้วกดบับทึก      |
|                          |                                                     |                        |

# (ภาพที่ 3.3)

| ← → C 🌲 aru.ac.th/db/st                                                                                                    | udentloan/index.php/dashboard                                                                                                    | 🖻 🖈 🔲 🔞 🗄                                                                                                    |
|----------------------------------------------------------------------------------------------------|----------------------------------------------------------------------------------------------------|----------------------------------------------------------------------------------------------------|
| กองพัฒนานักศึกษา                                                                                                    |                                                                                                    | นางสาวเจนจิรา หยุดย้อย 🕞                                                                                                    |
| Search Q                                                                                                    | ระบบงานบริการและสวัสดิการนักศึกษา                                                                                                    | 🏟 Home 🗉 Dashboard                                                                                                    |
| Home ประวัติผู้ขอกู้ยืม 3                                                                                                    | 🛕 ดำเดือน<br>Data has been Updato Successfully!                                                                                                    | ×                                                                                                    |
| <ul> <li>ชัญลุลุรับกุสุรัขอฎั</li> <li>ชัญลุลุรัปกครอง</li> <li>ชัญลุลุรัปกครอง</li> <li>ชับผูลสุสมรส</li> <li>ยื่นคำขอภูมีมีม</li> <li>จะทรายอภูมี</li> <li>ออกรายงาน</li> <li>แบบ กยุศ. 101</li> <li>จบการทำงาน</li> <li>ออกจากระบบ</li> </ul> | เอกสารประกอบ<br>1. แบบตรวจสอบรายการเอกสารรายใหม่/รายเข่าต่อเนื่อง Download<br>0. หนังสือวับรองสาตนภาพครอบครัว (กษศ.102/.2) Download<br>0. หนังสือวับรองที่พักอาศัย Download<br>0. แบบฟอร์มจัดอาสา Download<br>1. แบบฟอร์มจัดอาสา Download<br>1. แบบฟอร์มจัดอาสา Download | <ul> <li>ดาวน์โหลดเอกสาร</li> <li>ประกอบการยื่นกู้</li> <li>ในส่วนนี้จะขึ้นข้อมูลแค่</li> <li>75% เท่านั้น ไม่มีผลอะไร</li> <li>ในการยื่นกู้</li> </ul> |

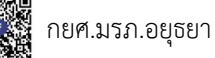

 จากนั้นให้นักศึกษาเข้าแถบเมนูด้านซ้ายมือทั้งในส่วนของข้อมูลผู้ขอกู้ และข้อมูลผู้ปกครอง เพื่อเข้าไป บันทึกข้อมูลของตัวเองให้ครบถ้วนเรียบร้อย ดังภาพที่ 4.1 เมื่อกรอกข้อมูลแต่ละส่วนครบถ้วนเรียบร้อยต้องกดปุ่ม
 นักศึกษาสามารถดูแบบ กยศ.101 ได้โดยกดที่ปุ่ม
 และกดปุ่ม
 เพื่อปริ้นเอกสารได้เลย ดังภาพที่ 4.2

| (00000 | Λ  | 1 | ١ |
|--------|----|---|---|
|        | 4. | Т | ) |

| ← → C 🔒 aru.ac.th/db/st  | tudentloan/index.php/student_data/v | view/stddata                                |                   |                |                      |                                              |               |            | 🖻 🌣 🗖 🗿                |
|--------------------------|-------------------------------------|---------------------------------------------|-------------------|----------------|----------------------|----------------------------------------------|---------------|------------|------------------------|
| กองพัฒนานักศึกษา         |                                     |                                             |                   |                |                      |                                              |               |            | นายกิตดิรัตน์ บุญล้ำ 🤅 |
| Search Q                 | ข้อมูลผู้กู้ยืม                     |                                             |                   |                |                      |                                              |               |            | 🍘 Home > Dashboar      |
| A Home                   | ข้อมูลผู้ขอกู้ยืมเงิน               |                                             |                   |                |                      |                                              |               | บันทึก     |                        |
| ประวัติผู้ขอกู้ยืม       | 1. ข้อมูลทั่วไป                     |                                             |                   |                |                      |                                              |               |            |                        |
| 🗭 ข้อมูลผู้ขอกู้         | คำนำหน้า                            | ชื่อ นามสกุล                                |                   |                |                      | วัน/เดือน/ปีเกิด                             |               | อายุ       |                        |
| 🕼 ข้อมูลผู้ปกครอง        | นาย 🗸                               | กิตติรัตน์ บุญล้ำ                           | กิตติรัตน์ บุญล้ำ |                |                      | 06/03/2532                                   |               | 32         |                        |
| 📝 ข้อมอดสบรส             | สัญชาติ                             | เชื้อชาติ                                   |                   | เลขบัตรประชาชน |                      |                                              | ระดับการศึกษา |            |                        |
| d a va                   | ไทย                                 | ไทย                                         |                   | 1149900154263  |                      |                                              | ปริญญาตรี     |            |                        |
| ยินคำขอกู้ยิม            | ชั้นบีที่                           | คณะ                                         |                   |                | สาขาวิชา             |                                              |               |            |                        |
| 🌝 ลงทะเบียนกู้ยืมประจำปี | 3                                   | วิทยาศาสตร์แล                               | ละเทคโนโลยี       |                |                      | <ul> <li>&gt; วิทยาการคอมพิวเตอร์</li> </ul> |               |            |                        |
| ออกรายงาน                | คะแนนเฉลี่ยสะสม                     | แนนเฉลี่ยสะสม รงัสประจำตัว<br>1.26 16000001 |                   |                | ชื่ออาจารย์ที่ปรึกษา |                                              |               |            |                        |
| 🕒 แบบ กยศ. 101           | 3.26                                |                                             |                   | อาจารย์มาดี :  |                      | ม่มาดี มาใจ                                  |               |            |                        |
| จบการทำงาน               |                                     |                                             |                   |                |                      |                                              |               |            |                        |
| 🅩 ออกจากระบบ             | ข้อมูลที่อยู่                       |                                             |                   |                |                      |                                              |               |            | บันทึก                 |
|                          | 2. ที่อยู่ตามทะเบียนบ้าน            |                                             |                   |                |                      |                                              |               |            |                        |
|                          | บ้านเลขที่                          | หมู่                                        |                   | ตรอก/ชอย       | ถนน                  |                                              | ต่            | าบล/แขวง   |                        |
|                          | 17                                  | 8                                           |                   | -              | -                    |                                              |               | กบเจา      |                        |
|                          | อำเภอ/เขต                           |                                             | จังหวัด           |                |                      | รหัสไปรษณีย์                                 |               | โทรศัพท์   |                        |
|                          | บางบาล                              |                                             | พระนครศรีอยุธ     | รยา            |                      | 13250                                        |               | 0949152495 |                        |

#### (ภาพที่ 4.2)

| ← → C 🔒 aru.ac.th/db/studentloan/index.php/pgys101                                                              |                                                                                                    | 🖻 🏚 🗖 🚳 i        |
|----------------------------------------------------------------------------------------------------|----------------------------------------------------------------------------------------------------|------------------|
| ≡ pgys101                                                                                                    | 1 / 4   - 100% +   🗄 🔕                                                                                                    | 1 <del>6</del> 1 |
|                                                                                                    | กยศ.101<br>(รายเก่านกาวิทยาลัย) แบบคำขอภู้ขึมเงิน<br>กองทุนเงินเพื่อการศึกษา<br>ประจำปีการศึกษา 2565<br>ตถานศึกษามหาวิทยาลัยราชภัฏทระนครศรีอยุธยา                                                                                                    | 1                |
|                                                                                                    | ข้าพเจ้ามีความประสงค์ขอภูชิมเงิน ดังนี้<br>ลักษณะที่ 1ลักษณะที่ 2ลักษณะที่ 3ลักษณะที่ 4                                                                                                    |                  |
|                                                                                                    | ข้อมูลผู้ขอกู้ยืมเงิน                                                                                                    |                  |
| 2<br>2                                                                                                    | 1. ชื่อ นายกิตอัรค์น บุญล้ำ วัน/เดือน/ปีเกิด 06 / มี.ค. / 2532 อายุ 32 ปี<br>สัญชาติ ไทย เชื้อชาติ ไทย เลขที่บัดรประจำตัวประชาชาน 1149900154263<br>นักเรียนนักศึกษาระดับการศึกษา ปริญญาตวี ซั้นปีที่ 3 คณะ วิทยาศาสตร์และเทคโนโลยี<br>สาขาวิชา วิทยาการคอมพิวเตอร์ คะแนนเฉลียสะสมปีการศึกษาก่อนที่จะขอภู้ 3.26 |                  |
| Manual Annual Manual Manual Manual Manual Manual Manual Manual Manual Manual Manual Manual Manual Manual Manual | รหัสประจำตัวนักเรียน/นักศึกษา _16000001 ซื่ออาจารย์ที่ปรึกษา _อาจารย์มาดี มาใจ                                                                                                    |                  |
|                                                                                                    | 2. ที่อยู่หารทะเป็นบาน เลขที่ 17. หมูที่ 8. ครอก/รอย ถนม ถนม<br>ด้านอ/หลวง, กุณจาข้ามอ/หลงามาถจังหวัดหระนครศรีอยู่ธยา<br>รพัฒประเมีย 13250 โทรศักท์ 9949152495                                                                                                    |                  |
|                                                                                                    | <ol> <li>ที่อยู่บังบัน เลขที่ 17 หมู่ที่ <u>8</u> ตรอก/ชอย ถนน -</li> </ol>                                                                                                    |                  |
| 3                                                                                                    | ต้านต/แขรง กบเหว อำเภอ/ชต บางบาล จังหวัด พระนครศรีอยุธยา<br>รหัสไปรษณีย์ 13250 โทรศัพท์ 0949152495<br>4 สำคัญราษฐิณรรษต์เรลิตกกรรี                                                                                                    |                  |
|                                                                                                    | <ul> <li>และเป็นการสึกษาระดับปริญญาตรี จาก</li> </ul>                                                                                                    |                  |
|                                                                                                    | คณะลาขาวิชา<br>[✔] ไม่เคยลำเร็จการศึกษาระดับบริญญาศรี                                                                                                    |                  |